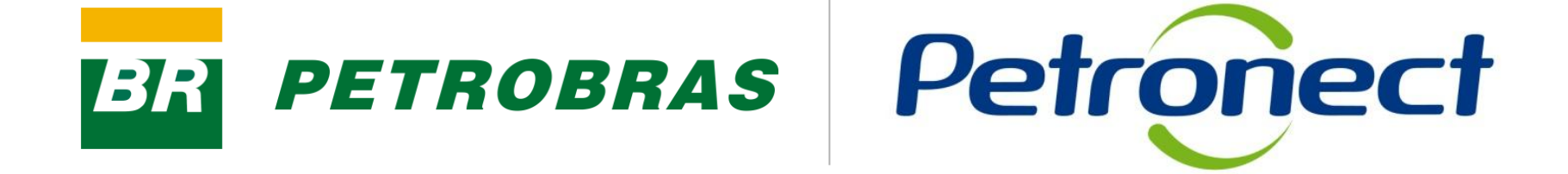

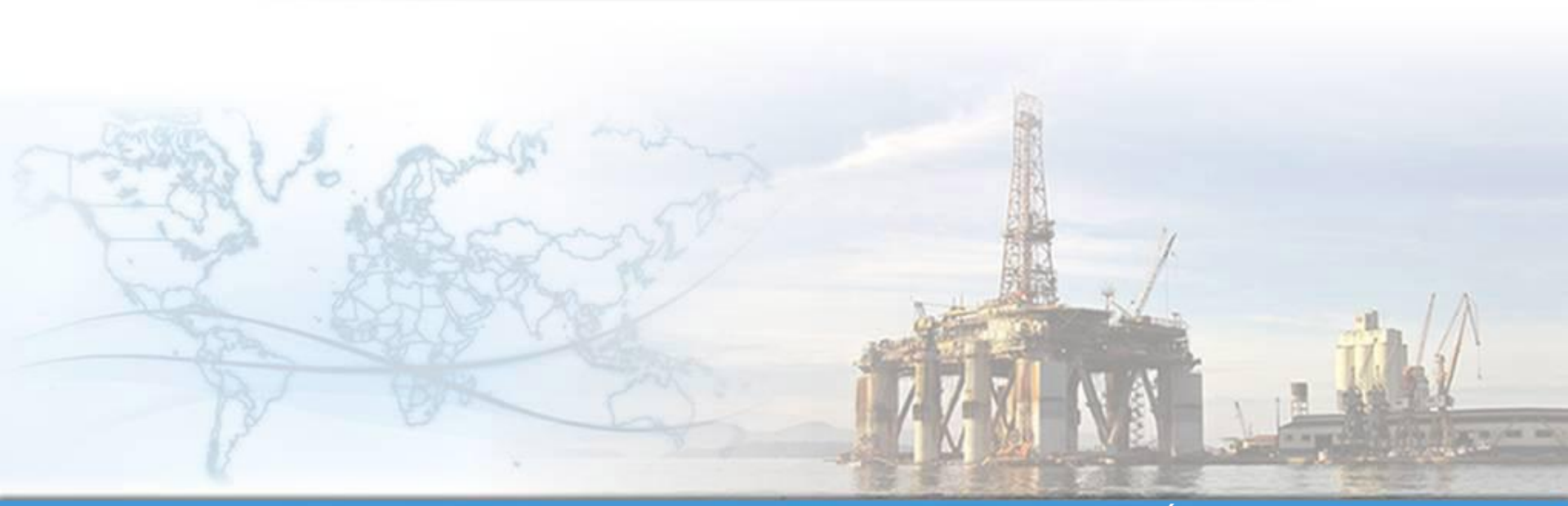

MT-611-00009-10

Última Atualização 07/01/2015

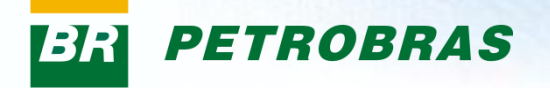

#### Como dar início ao processo de cadastramento na Petrobras:

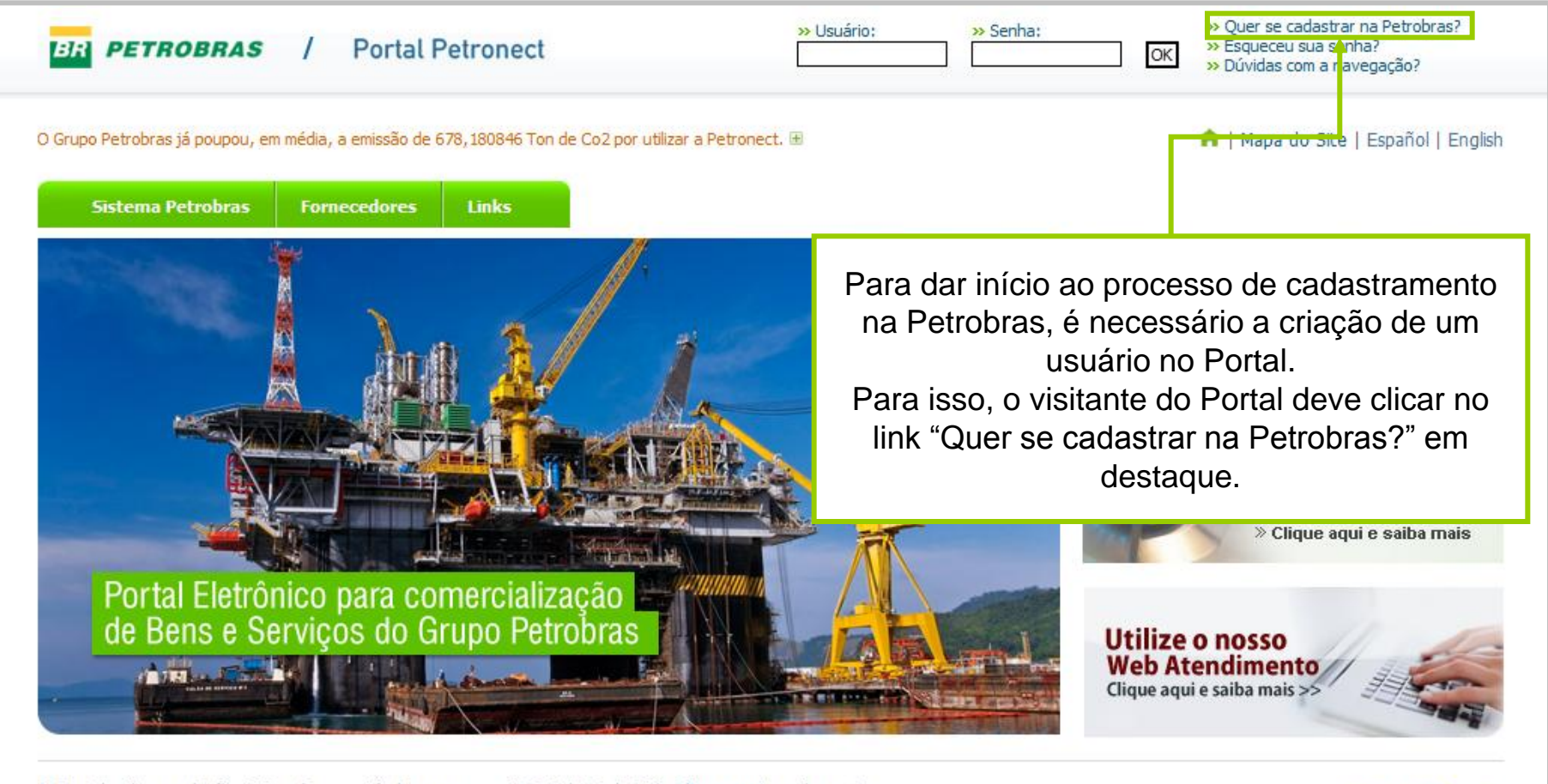

O Portal utiliza a solução SAP e é compatível apenas com IE 6.0 / 7.0 / 8.0\*. Clique aqui e saiba mais. Fale Conosco: Fornecedores | Como se cadastrar | \*Informações sobre o IE 8.0

Petronect

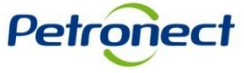

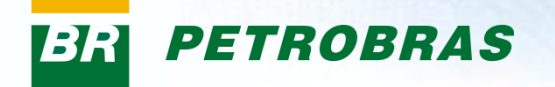

A mensagem abaixo é apresentada caso o navegador não seja o recomendado para utilização no Portal Petronect.

| 👂 A página em htt                       | ps://www.petronect.com.br says:          | x |
|-----------------------------------------|------------------------------------------|---|
| Atenção: O Portal<br>Internet Explorer. | utiliza a solução SAP e é compatível con | n |
|                                         | ОК                                       |   |

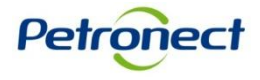

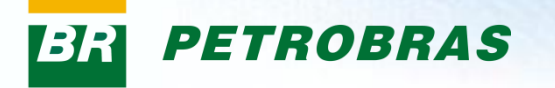

Após clicar no link "Quer se cadastrar na Petrobras?" na área de login do Portal, será exibido a primeira etapa do formulário para inscrição no Cadastro Petrobras.

| QUER SE CADASTRAR NA PETRO<br>Aqui sua empresa efetuará o pedido para<br>da Petrobras-Brasil. Preencha o formulário<br>lado de cada campo. | BRAS?<br>participar do processo de avaliação como forneceo<br>abaixo, observando as dicas de preenchimento ac | dora<br>O                                                   |
|----------------------------------------------------------------------------------------------------|----------------------------------------------------------------------------------------------------|-------------------------------------------------------------|
| País: *                                                                                                    |                                                                                                    |                                                             |
| CNPJ (Código Fiscal para outros países): * [                                                                                               | <b>2</b>                                                                                                    |                                                             |
| Enviar                                                                                                    |                                                                                                    | Os campos "País" e "CNPJ" são de preenchimento obrigatório. |

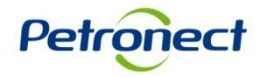

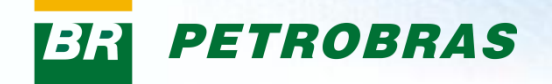

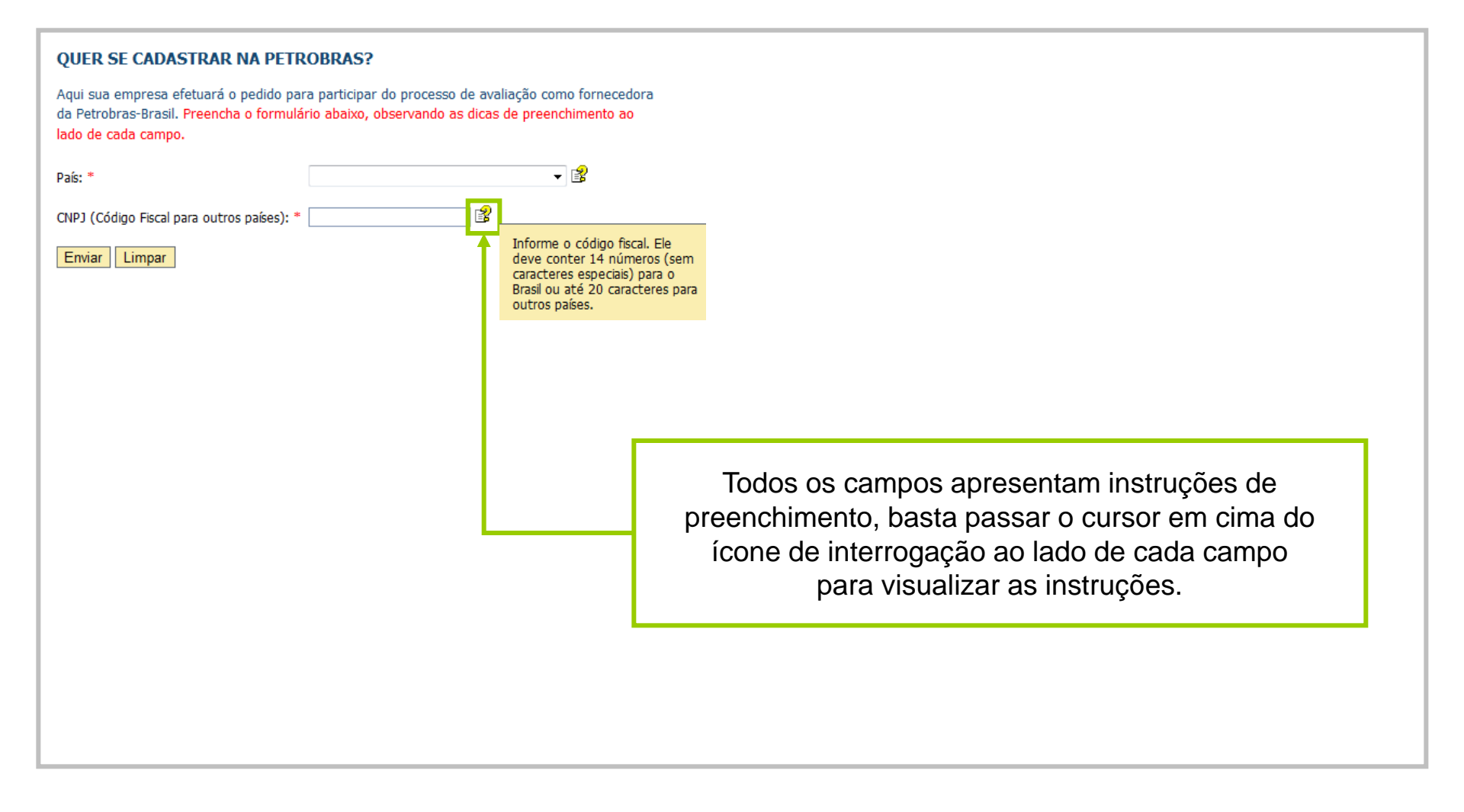

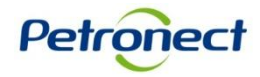

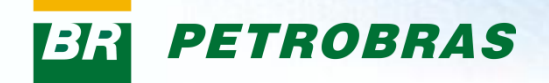

| QUER SE CADASTRAR NA PETR                  | ROBRAS?                                                    |         |                                  |
|--------------------------------------------|------------------------------------------------------------|---------|----------------------------------|
| Aqui sua empresa efetuará o pedido pa      | ra participar do processo de avaliação como forne          | ecedora |                                  |
| lado de cada campo.                        | nio abaixo, observando as alcas de preencimient            |         |                                  |
| País: *                                    | ▼ 2                                                        |         |                                  |
| CNPJ (Código Fiscal para outros países): * | Brasil<br>Afeganistão<br>África do Sul                     |         | O preenchimento do campo         |
| Enviar Limpar                              | Albānia                                                    |         | "País" deve ser feito atraves da |
|                                            | Angola<br>Anguilla<br>Antártica                            |         | disponíveis.                     |
|                                            | Antígua e Barbuda<br>Antilhas Holandesas<br>Arábia Saudita |         |                                  |
|                                            | Argélia<br>Argentina<br>Armênia                            |         |                                  |
|                                            | Aruba<br>Austrália<br>Áustria                              |         |                                  |
|                                            | Azerbaijão<br>Bélgica<br>Bósnia–Herzegóvina                |         |                                  |
|                                            | Bahamas<br>Bangladesh<br>Barbados                          |         |                                  |
|                                            | Barbados<br>Barein<br>Belize                               |         |                                  |
|                                            | Bermudas<br>Bielo–Rússia 🔻                                 |         |                                  |
|                                            |                                                            |         |                                  |
|                                            |                                                            |         |                                  |
|                                            |                                                            |         |                                  |
|                                            |                                                            |         |                                  |
|                                            |                                                            |         |                                  |

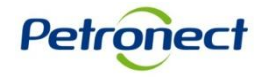

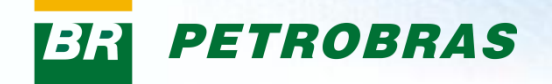

| QUER SE CADASTRAR NA PE                                                                           | TROBRAS?                                                                      |                                            |                               |  |
|---------------------------------------------------------------------------------------------------|-------------------------------------------------------------------------------|--------------------------------------------|-------------------------------|--|
| Aqui sua empresa efetuará o pedido<br>da Petrobras-Brasil. Preencha o form<br>lado de cada campo. | para participar do processo de avalia<br>ulário abaixo, observando as dicas d | ção como fornecedora<br>e preenchimento ao |                               |  |
| País: *                                                                                           |                                                                               | - ₽                                        |                               |  |
| CNPJ (Código Fiscal para outros países)                                                           | :*                                                                            |                                            |                               |  |
| Enviar Limpar                                                                                     |                                                                               |                                            |                               |  |
|                                                                                                   |                                                                               |                                            |                               |  |
|                                                                                                   |                                                                               |                                            |                               |  |
|                                                                                                   |                                                                               |                                            |                               |  |
|                                                                                                   |                                                                               |                                            |                               |  |
|                                                                                                   |                                                                               |                                            | Inserir o CNPJ da empresa que |  |
|                                                                                                   |                                                                               |                                            | deseja cadastrar.             |  |
|                                                                                                   |                                                                               |                                            |                               |  |
|                                                                                                   |                                                                               |                                            |                               |  |
|                                                                                                   |                                                                               |                                            |                               |  |
|                                                                                                   |                                                                               |                                            |                               |  |
|                                                                                                   |                                                                               |                                            |                               |  |
|                                                                                                   |                                                                               |                                            |                               |  |

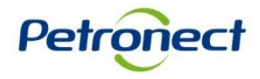

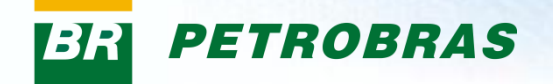

| QUER SE CADASTRAR NA PETROBRAS?                                                                                                    |                                                                             |
|----------------------------------------------------------------------------------------------------|-----------------------------------------------------------------------------|
| Aqui sua empresa efetuará o pedido para participar do processo de avaliação como fornecedora<br>da Petrobras-Brasil. Preencha o formulário abaixo, observando as dicas de preenchimento ao<br>lado de cada campo. |                                                                             |
| País: *                                                                                                    |                                                                             |
| CNPJ (Código Fiscal para outros países): *                                                                                                    |                                                                             |
|                                                                                                    | Após o preenchimento correto dos<br>campos, basta clicar no botão "Enviar". |

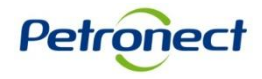

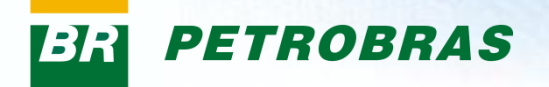

A mensagem abaixo é apresentada caso sua Empresa já se encontre na base de dados da Petronect.

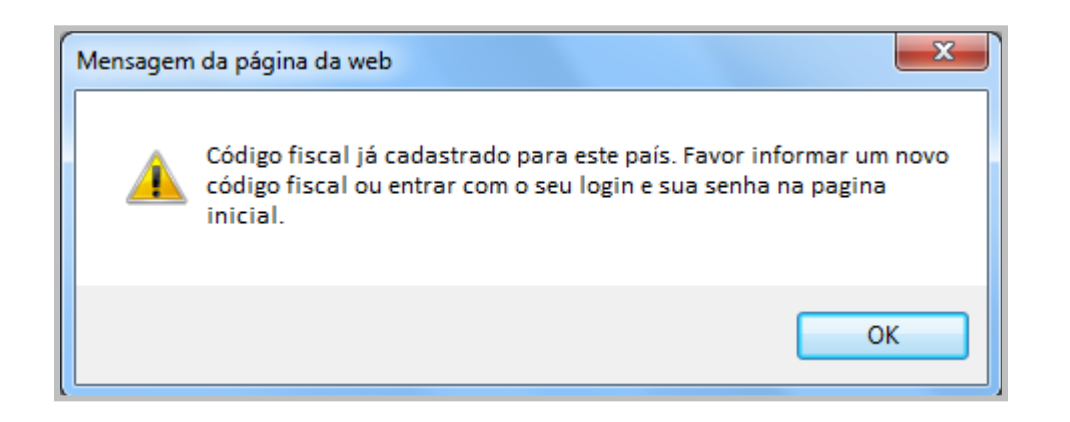

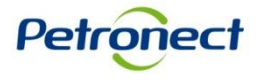

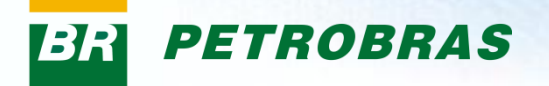

Após clicar no botão "Enviar", o pop-up será direcionado para a segunda etapa, dando continuação ao preenchimento do formulário para participar do Cadastro Petrobras.

| Sua empresa ainda não faz parte do<br>Cadastro de Fornecedores Petrobras.<br>Para dar início ao processo de cadastramento, preencha<br>os campos abaixo para criação de seu usuário. |                                                                                                    |
|----------------------------------------------------------------------------------------------------|----------------------------------------------------------------------------------------------------|
| Nome: *   Sobrenome: *   Usuário: *   Correio Eletrônico: *   Confirmar Correio Eletrônico: *                                                                                        | Todos os campos continuam<br>apresentando instruções de<br>preenchimento. Basta clicar no ícone de<br>interrogação ao lado de cada campo<br>para visualizar as instruções.<br>Todos os campos com * são de<br>preenchimento obrigatório. |
| Enviar Limpar                                                                                                    | Petronect                                                                                                    |

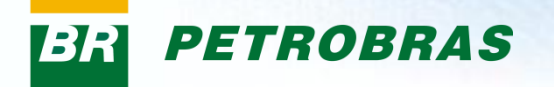

#### Instruções de preenchimento para cada campo:

- **Nome:** Informar o nome do responsável pelo usuário.
- **Sobrenome:** Informar o sobre nome do responsável pelo usuário.
- Usuário: Informe o login desejado com no mínimo 7 caracteres e no máximo 12 caracteres. Ele pode conter apenas letras, números, pontos (.), hifens (-) e sublinhados (\_). Caracteres especiais ou letras acentuadas não são permitidos.
- Correio Eletrônico : Informe o e-mail de contato. Será através desse e-mail que você receberá as suas credenciais de acesso.
- Confirmar Correio Eletrônico : Confirme seu e-mail uma vez que ele tenha sido validado com sucesso.

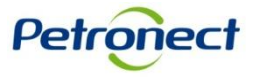

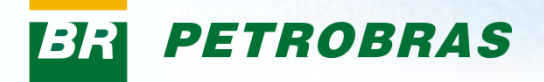

| Sua empresa ainda não<br>Cadastro de Fornecedo      | faz parte do<br>res Petrobras.                             |                                                                                                    |
|-----------------------------------------------------|------------------------------------------------------------|----------------------------------------------------------------------------------------------------|
| Para dar início ao proce<br>os campos abaixo para o | esso de cadastramento, preencha<br>criação de seu usuário. |                                                                                                    |
| Nome: *                                             | xxxxxxxx 👔                                                 |                                                                                                    |
| Sobrenome: *                                        | xxxxxxxxx                                                  |                                                                                                    |
| Usuário: *                                          | xxxxxxxxx                                                  |                                                                                                    |
| Correio Eletrônico: *                               | xxxxxxxxx                                                  |                                                                                                    |
| Confirmar Correio Eletrônico: *                     | xxxxxxxxx                                                  |                                                                                                    |
| Enviar Limpar                                       |                                                            | Após o preenchimento correto dos<br>campos, basta clicar no botão "Enviar"<br>para concluir o cadastramento. |
|                                                     |                                                            |                                                                                                    |

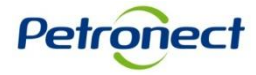

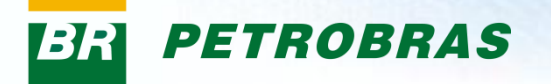

nec

O não preenchimento de um campo obrigatório acarretará na apresentação de uma mensagem de erro ao final da página e a indicação de todos os campos com preenchimento faltante.

| Sua empresa ainda não<br>Cadastro de Fornecedo    | faz parte do<br>res Petrobras.       |                              |        | Ao passar, o mouse sobre o                          |
|---------------------------------------------------|--------------------------------------|------------------------------|--------|-----------------------------------------------------|
| Para dar início ao proce<br>os campos abaixo para | esso de cadastra<br>criação de seu i | amento, preencha<br>usuário. |        | campo com ícones em formato<br>de 💥 vermelho, serão |
| Nome: *                                           | XXXXXXXXX                            | •                            |        | exibidas as indicações para o                       |
| Sobrenome: *                                      | XXXXXXXXX                            | <b>~</b>                     |        | preenchimento correto dos                           |
| Usuário: *                                        |                                      | *                            |        | campos.                                             |
| Correio Eletrônico: *                             | XXXXXXXXX                            | Usuário não preen            | chido. |                                                     |
| Confirmar Correio Eletrônico: *                   | XXXXXXXXX                            | <b>v</b>                     |        |                                                     |
|                                                   |                                      |                              |        |                                                     |
|                                                   |                                      |                              |        |                                                     |
| Enviar Limpar                                     |                                      |                              |        |                                                     |
| Atenção: veja a mensa<br>vermelho ao lado.        | gem de erro passando                 | o o mouse sobre o campo cor  | m um X |                                                     |
|                                                   |                                      |                              |        |                                                     |
|                                                   |                                      |                              |        |                                                     |
|                                                   |                                      |                              |        | Petro                                               |

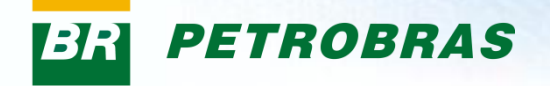

#### Tela de Confirmação

Após preencher corretamente os dados e clicar no botão "Enviar", uma tela de confirmação será exibida, indicando o sucesso da criação do usuário. Seu usuário e senha para acesso ao Portal serão enviados ao e-mail informado.

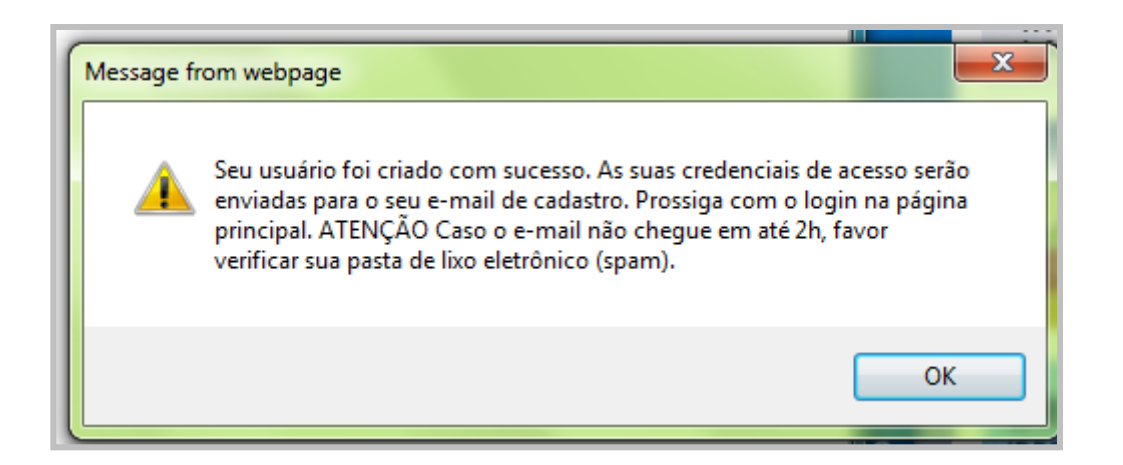

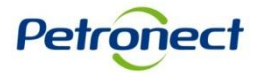

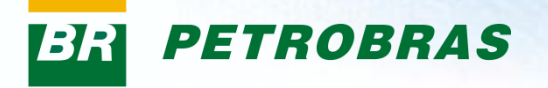

### Login no Portal

#### Login no Portal Petronect:

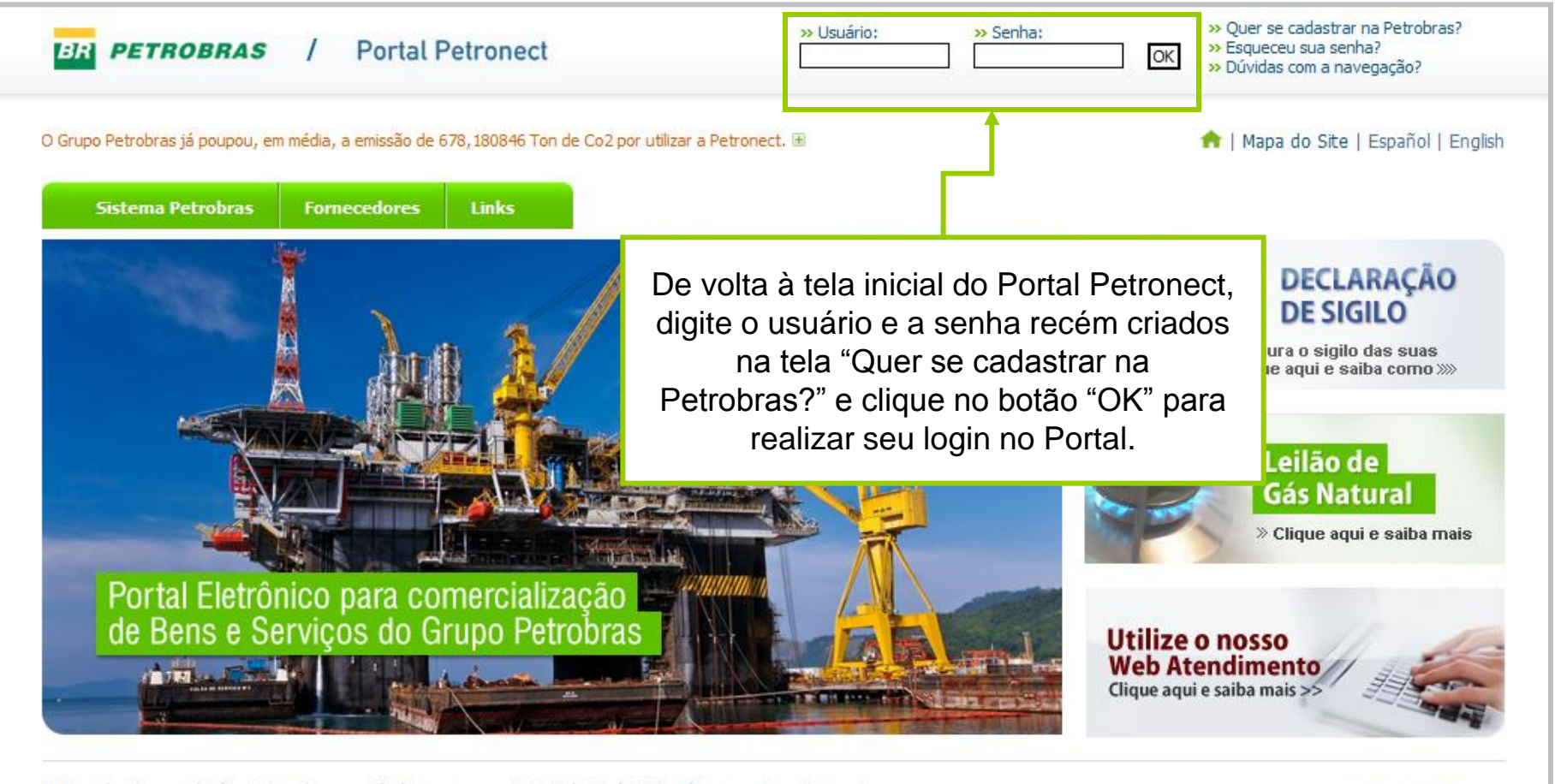

O Portal utiliza a solução SAP e é compatível apenas com IE 6.0 / 7.0 / 8.0\*. Clique aqui e saiba mais. Fale Conosco: Fornecedores | Como se cadastrar | \*Informações sobre o IE 8.0

Petronect

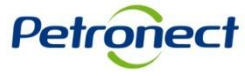

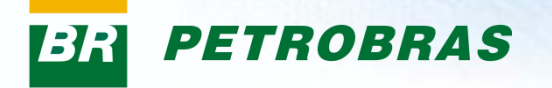

#### Login no Portal Petronect:

A mensagem abaixo é apresentada caso os campos "Usuário" ou "Senha" na tela de login sejam informados de forma incorreta.

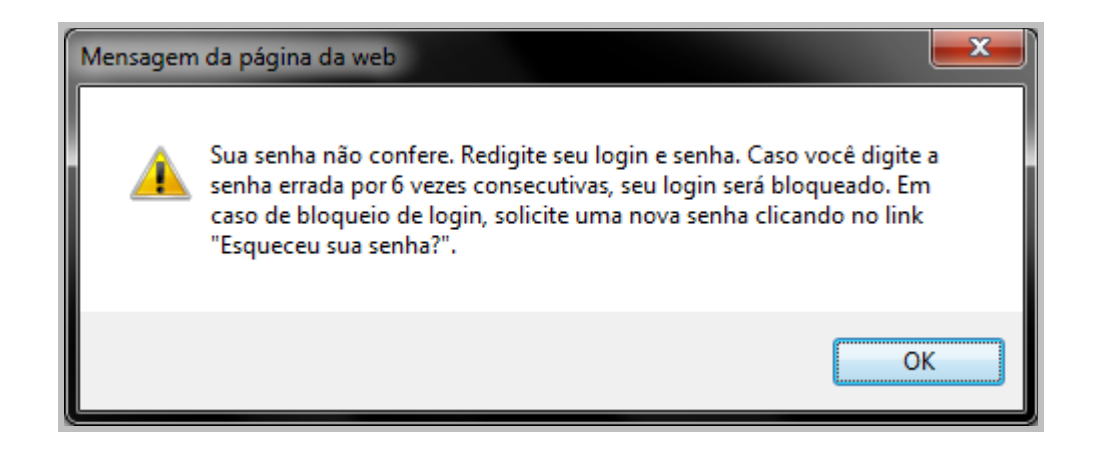

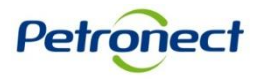

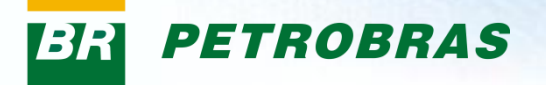

#### **Primeiro acesso:**

No primeiro acesso ao Portal Petronect, efetuando login na página principal, o Termo de adesão ao Portal será exibido.

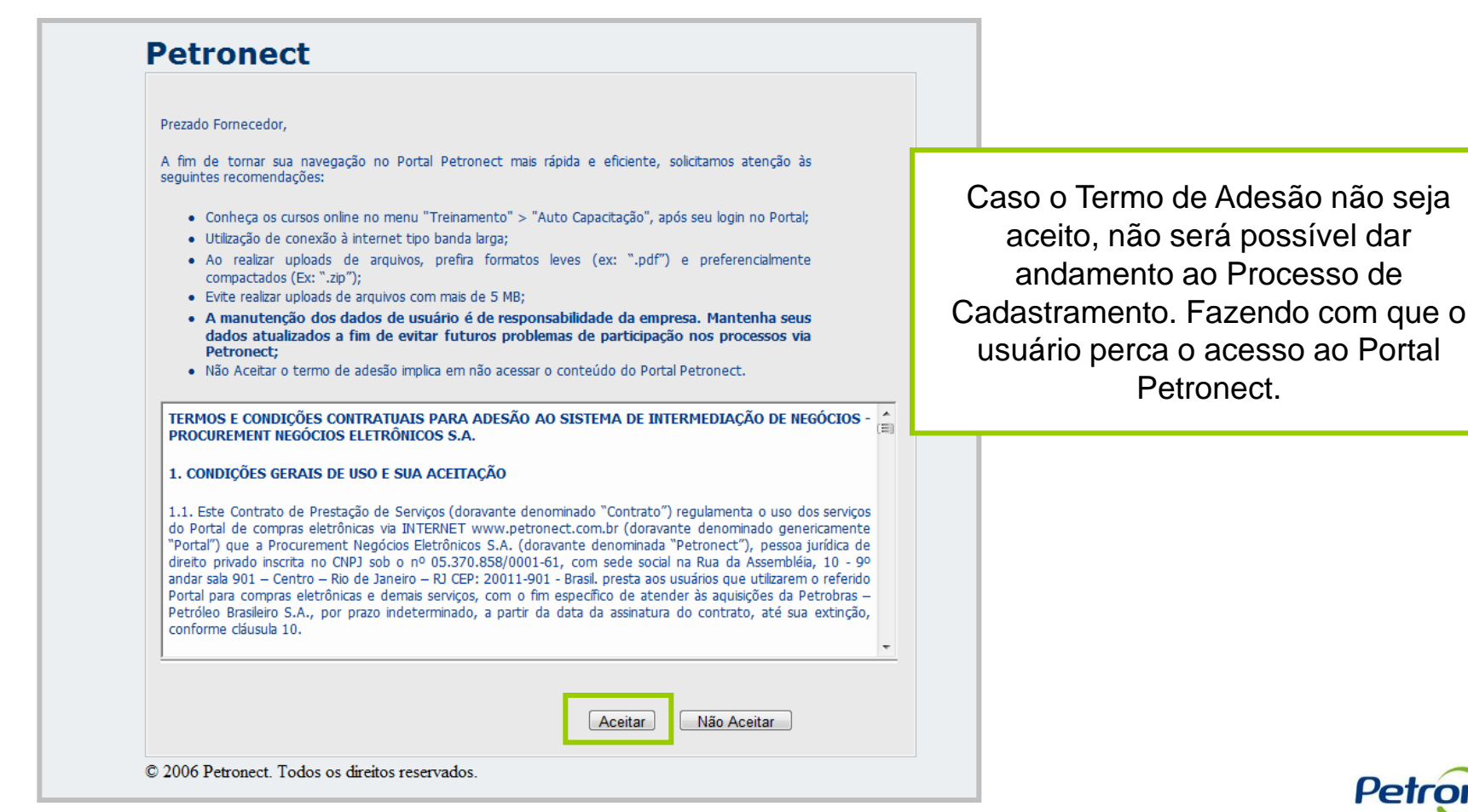

Petronect

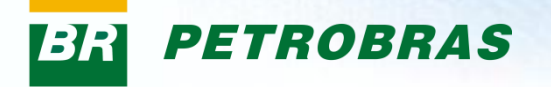

#### Confirmação dos dados

No primeiro acesso ao Portal, o usuário deverá verificar as informações gerais exibidas e inserir um número de contato. Caso necessário, o usuário poderá atualizar as informações.

| Petronect                                                                                                    |                                          |                                                                                                    |                                |  |
|----------------------------------------------------------------------------------------------------|------------------------------------------|----------------------------------------------------------------------------------------------------|--------------------------------|--|
| Mantenha seu ace                                                                                                    | esso ao Portal Petronect - atualize seus | dados e clique em Confirmar!                                                                            |                                |  |
| Usuário : xxxx                                                                                                    | xxxxxxxxx                                |                                                                                                    |                                |  |
| Confirmar                                                                                                    |                                          |                                                                                                    |                                |  |
| Informações g                                                                                                    | gerais do usuário                        |                                                                                                    | Para confirmar as informações. |  |
| *1º nome                                                                                                    | XXXXXXXX                                 | ]                                                                                                    | clicar no botão "Confirmar".   |  |
| *Sobrenome                                                                                                    | XXXXXXXX                                 | ]                                                                                                    |                                |  |
| *Endereço e-mail                                                                                                    | XXXXXXXX                                 | ]                                                                                                    |                                |  |
| *País                                                                                                    | Brasil 🔻                                 |                                                                                                    |                                |  |
| Idioma                                                                                                    | Português 🔻                              |                                                                                                    |                                |  |
| *CPF                                                                                                    | XXXXXXXX                                 | Declaro ser um fornecedor de empresa sem Cadastro Nacional da Pessoa Jurídica - CNPJ, e não possuo CPF. |                                |  |
| IMPORTANTE: Declaro que o CPF informado é de minha propriedade e está registrado em meu nome junto à Receita Federal. |                                          |                                                                                                    |                                |  |

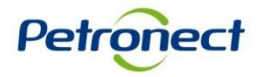

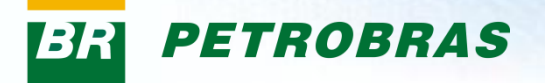

### Login no Portal

O preenchimento do nº de Cadastro de Pessoa Física – CPF será obrigatório, e a navegação no Portal Petronect estará condicionada ao preenchimento desta informação. Os usuários que ainda não tiverem CPF cadastrado serão direcionados, após o login, para a tela de Registro.

Usuário de empresa estrangeira, ou seja, empresa sem Cadastro Nacional da Pessoa Jurídica – CNPJ, e que não possua CPF, deverá marcar a opção "Declaro ser um fornecedor de empresa sem Cadastro Nacional de Pessoa Jurídica - CNPJ e não possuo CPF", conforme imagem abaixo.

#### Petronect

| lantenha seu acesso ao Portal Petronect - atualize seus dados e clique em Confirmar!                                  |                                                                                                    |  |  |  |  |
|----------------------------------------------------------------------------------------------------|----------------------------------------------------------------------------------------------------|--|--|--|--|
| Usuário : xxxxxxxxxxxxxx                                                                                              |                                                                                                    |  |  |  |  |
| Confirmar                                                                                                    |                                                                                                    |  |  |  |  |
| Informações gerais do usuário                                                                                         |                                                                                                    |  |  |  |  |
| *1° nome XXXXXXXX                                                                                                    |                                                                                                    |  |  |  |  |
| *Sobrenome XXXXXXXX                                                                                                   |                                                                                                    |  |  |  |  |
| *Endereço e-mail XXXXXXXX                                                                                             |                                                                                                    |  |  |  |  |
| *País Brasil 🔻                                                                                                    |                                                                                                    |  |  |  |  |
| Idioma Português 🔻                                                                                                    |                                                                                                    |  |  |  |  |
| *CPF                                                                                                    | 🗌 Declaro ser um fornecedor de empresa sem Cadastro Nacional da Pessoa Jurídica – CNPJ, e não possuo CPF. |  |  |  |  |
| IMPORTANTE: Declaro que o CPF informado é de minha propriedade e está registrado em meu nome junto à Receita Federal. |                                                                                                    |  |  |  |  |

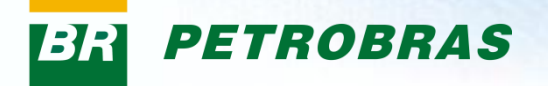

### Login no Portal

#### Menus disponíveis no primeiro acesso ao Portal

No primeiro acesso ao Portal, o usuário encontrará opções disponíveis no menu, como:

- 1. Treinamentos Por esta opção será possível acessar materiais de auto capacitação, contendo o passo a passo de navegação nas telas do sistema.
- 2. Cadastro na Petrobras Entrada do menu onde estarão disponíveis todas as funcionalidades relativas ao Cadastro de Fornecedores.

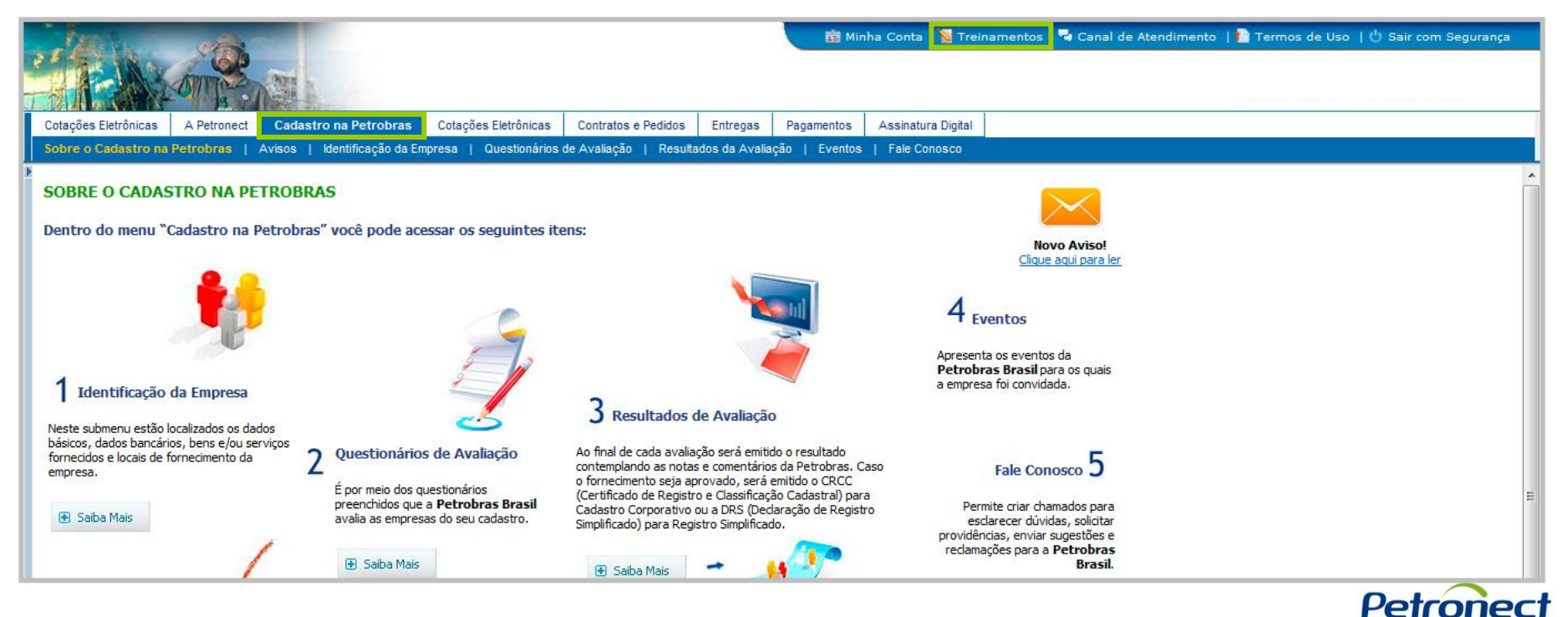

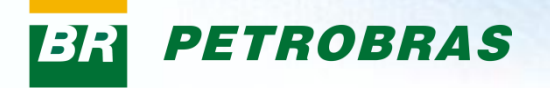

#### **Opções dentro do menu Cadastro:**

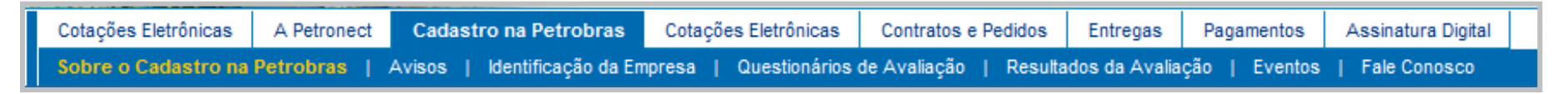

- Sobre o Cadastro na Petrobras: Tela inicial da navegação no Portal. Exibirá uma breve explicação do processo de Cadastro na Petrobras.
- Avisos: Exibirá um aviso em forma de texto para o usuário.
- Identificação da Empresa: Nesta opção o usuário preencherá os dados de sua empresa, dando prosseguimento ao processo de cadastro de sua empresa.
- Questionários de Avaliação: Nesta opção o usuário encontrará questionários que deverão ser respondidos após a conclusão da identificação de sua empresa.
- Resultados da Avaliação: Local onde o usuário poderá acompanhar sua avaliação, verificar o CRCC e/ou a DRS disponibilizadas, após aprovação do Cadastro, visualizar informações sobre o BAD e verificar as notas e os comentários obtidos na avaliação.
- Eventos: Opção onde o usuário realiza agendamentos para eventos e postos de atendimentos da Petrobras.
- Fale Conosco: Na opção "Fale Conosco" o usuário poderá abrir chamados de suporte, acompanhar o andamento dos mesmos e consultar histórico de atendimentos já realizados.

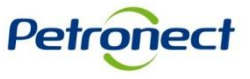

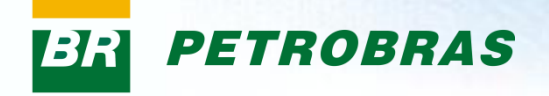

# Parabéns! Você completou seu curso com sucesso. Para sair, feche esta tela.

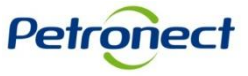

www.petronect.com.br